# A Guide to Securing Zoom Accounts

This guide is first to protect the administrators from misuse of their Zoom Accounts and second to provide some guidance on helping the fellowship with it's temporary issue of online meetings.

The Zoom platform offers 3 levels of service distinguished by monthly price. We're not going to do a comparison of features just security.Pro\$14.99 per hostBusiness\$19.99 min 10 licenses (\$199.90) with the first login as OwnerEnterprise\$19.99 min 50 licenses (\$999.50) We're not going to describe this since many people can't even think about that price.

## Pro

If you're using a \$14.99 account, do not share the username and password. If you do the person sharing it can change all the options in your administration tabs causing additional charges that may be overwhelming. Add-ons to the software start around \$50 and go up. Cloud features are very expensive when it comes to storage.

# **Business**

This is most likely the one to set up for conventions, regions and large networks of NA communities. The Owner is a user and a host. The owner invites other users to be able to conduct their own set of meetings. The owner account needs to lock down some settings that I will show you below.

# Lock Down Settings for the predefined Admin Role

When you read admin think meeting scheduler.

ADMIN -> User Management -> Role Management -> Choose Admin -> Role Settings Tab

# Role Settings Role Members

User and Permission Management

|                                                                                                    | View | Edit |
|----------------------------------------------------------------------------------------------------|------|------|
| Users                                                                                                    |      | 0    |
| View or edit user information, including the assignment of users to roles.                                                                   |      |      |
| User advanced settings                                                                                                    | 0    | 0    |
| View or edit advanced settings for Users.                                                                                                    |      |      |
| Role management                                                                                                    | 0    | 0    |
| View existing roles, or create and modify user roles.<br>*Enabling the Edit privilege automatically enables the Edit privilege for<br>Users. |      |      |
| User groups                                                                                                    |      | 0    |
| View or edit Groups. All users in a group inherit permissions from the group role.                                                           |      |      |

| Account | Management |
|---------|------------|
|---------|------------|

|                                                                                      | View | Edit |
|--------------------------------------------------------------------------------------|------|------|
| Account profile                                                                      | 0    | 0    |
| View or edit settings in the account profile.                                        |      |      |
| Account settings                                                                     | 0    | 0    |
| View or edit settings that affect all users in the account.                          |      |      |
| Recording management                                                                 | 0    | 0    |
| View or edit information about recordings of meetings hosted by users in<br>account. |      |      |

#### Zoom Rooms Management

|                                                      | View | Edit       |
|------------------------------------------------------|------|------------|
| Zoom rooms                                           | 0    | $\bigcirc$ |
| View or edit account-level settings for Zoom Rooms.  |      |            |
| Digital Signage                                      | 0    | 0          |
| View or edit digital signage for the account.        |      |            |
| Zoom Device Management                               | 0    | 0          |
| View or edit Zoom device management for the account. |      |            |
| Calendar Integration                                 | 0    | 0          |
| View or edit calendar integration for the account.   |      |            |

#### IM Management

|                                                                | View | Edit |  |
|----------------------------------------------------------------|------|------|--|
| Chat history                                                   | 0    |      |  |
| View archived chat messages in the account.                    |      |      |  |
| IM groups                                                      | 0    | 0    |  |
| View or edit IM groups for the account.                        |      |      |  |
| IM settings                                                    | 0    | 0    |  |
| View or edit IM settings that affect all users in the account. |      |      |  |
| Chatbots                                                       |      | 0    |  |
| Enable chatbots within Zoom Client                             |      |      |  |

| Billing                                                                                  |      |      |  |
|------------------------------------------------------------------------------------------|------|------|--|
|                                                                                          | View | Edit |  |
| Subscription<br>View your current plan or purchase additional subscriptions and add-ons. | 0    | 0    |  |
| Billing information                                                                      | 0    | 0    |  |

View your invoice history or edit your billing information.

| Dashboard                                                                              |      |      |
|----------------------------------------------------------------------------------------|------|------|
|                                                                                        | View | Edit |
| Dashboard Home Page                                                                    |      |      |
| View overview of usage statistics for Meetings and Zoom Rooms.                         |      |      |
| Meetings                                                                               | Ø    |      |
| View detail information of real-time and past zoom meetings and relevant participants. |      |      |
| Join Live as Assistant                                                                 |      | 0    |
| Allow users to join meetings as an assistant from dashboard.                           |      |      |
| End Meeting                                                                            |      | 0    |
| Allow users to end the meeting from dashboard.                                         |      |      |
| Zoom Rooms                                                                             | 0    |      |
| View information and usage statistics of Zoom Rooms.                                   |      |      |
| CRC                                                                                    | Ø    |      |
| View CRC usage statistics for the account.                                             |      |      |
| Webinars                                                                               | Ø    |      |
| View detail information of real-time and past webinars and relevant panelist.          |      |      |
| Join Live as Assistant                                                                 |      | 0    |
| Allow users to join webinars as an assistant from dashboard.                           |      |      |
| IM                                                                                     | 0    |      |
| View usage statistics of chat messages and message types.                              |      |      |
| Zoom Phone                                                                             | 0    |      |
| View usage statistics of Zoom Phone for the account.                                   |      |      |

\_

# **Advanced Features**

| Advanced features                                                               |      |      |
|---------------------------------------------------------------------------------|------|------|
|                                                                                 | View | Edit |
| Zoom for developers                                                             | 0    | 0    |
| Build and publish apps on Marketplace                                           |      |      |
| H.323/SIP room connector<br>View or edit H.323/SIP room connector               | 0    | 0    |
| Meeting connector<br>Setup token and environment for meeting connector          | Ø    | 0    |
| Hybrid<br>Setup token and list proxy Zone Controller                            | 0    | 0    |
| Branding<br>View or edit customized pages or email templates                    | 0    | 0    |
| Security<br>View or edit user password requirements and other security settings | 0    | 0    |
| Single Sign-On<br>View or edit SSO configurations for Zoom account              | 0    | 0    |
| Integration<br>Integrations are moving to App Marketplace                       | 0    | 0    |
| Marketplace                                                                     | 0    | 0    |

| API Featu | res |
|-----------|-----|
|-----------|-----|

| ri l'outaito                                                                                                    |      |            |
|----------------------------------------------------------------------------------------------------|------|------------|
|                                                                                                    | View | Edit       |
| Chat messages                                                                                                    | 0    | $\bigcirc$ |
| "View" enables API access to all users' chat messages in this account.<br>"Edit" enables API access to send a message on behalf of any user in this<br>account. |      |            |
| Chat channels<br>Enable listing of all user's channels in this account via API.                                                                                 | 0    |            |
|                                                                                                    |      |            |

Disable Auto saving chats Disable Play sound when participants join or leave

Enable Allow host to add co-hosts, co-hosts have the same in-meeting controls as the host. This will help you with the delegation of the services offered in the meeting.

Enable Allow host to put attendee on hold Enable always show meeting control toolbar Enable Show Zoom windows during screen share

We will update this page with additional information as we learn it and encourage you to share tips and tricks with us that we can include. And stay tuned for information on Seventh Tradition contributions

# Account Settings -> Meeting

### Schedule Meeting

#### Schedule Meeting

#### Host video

Start meetings with host video on

#### Participants video

Start meetings with participant video on. Participants can change this during the meeting.

#### Audio Type

Determine how participants can join the audio portion of the meeting. When joining audio, you can let them choose to use their computer microphone/speaker or use a telephone. You can also limit them to just one of those audio types. If you have 3rd party audio enabled, you can require that all participants follow the instructions you provide for using non-Zoom audio.

- Telephone and Computer Audio
- Telephone
- Computer Audio

 Join before host
 Image: Constraint of the meeting before the host arrives

 Allow participants to join the meeting before the host arrives
 Image: Constraint of the meeting lip (PMI) when scheduling a meeting

 Use Personal Meeting ID (PMI) when scheduling a meeting
 Image: Constraint of the meeting lip (PMI) when starting an instant meeting

 Only authenticated users can join meetings
 Image: Constraint of the meeting lip (PMI)

(6)

The participants need to authenticate prior to joining the meetings, hosts can choose one of the authentication methods when scheduling a meeting.

#### Only authenticated users can join meetings

The participants need to authenticate prior to joining the meetings, hosts can choose one of the authentication methods when scheduling a meeting.

#### Add watermark

Each attendee sees a portion of their own email address embedded as a watermark in any shared content and on the video of the participant who is sharing their screen. This option requires enabling "Only signed-in users can join the meeting" or "Only signed-in users with specified domains can join meetings".

#### Add audio watermark

If an attendee records the meeting, their personal information will be embedded in the audio as an inaudible watermark. This option requires enabling "Only signed-in users can join the meeting" or "Only signed-in users with specified domains can join meetings".

If you want to get details of who recorded a Zoom meeting, please submit your request online. The email content needs to include:

- Meeting Information (Meeting ID, date and time of occurrence)
- The recording file (video or audio file)

# Always display "Zoom Meeting" as the meeting topic (6) Hide actual meeting topic and display "Zoom Meeting" for your scheduled meetings Require a password when scheduling new meetings (6) A password will be generated when scheduling a meeting and participants require the password to join the meeting. The Personal Meeting ID (PMI) meetings are not included.

Require a password for instant meetings A random password will be generated when starting an instant meeting

Require a password for Personal Meeting ID (PMI)

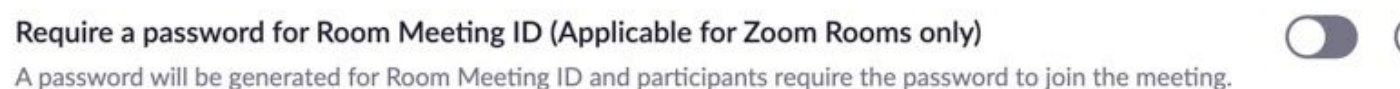

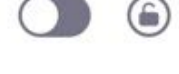

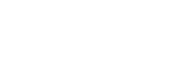

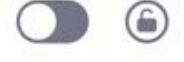

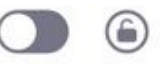

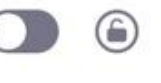

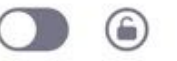

#### Embed password in meeting link for one-click join

Meeting password will be encrypted and included in the join meeting link to allow participants to join with just one click without having to enter the password.

#### Require password for participants joining by phone

A numeric password will be required for participants joining by phone if your meeting has a password. For meeting with an alphanumeric password, a numeric version will be generated.

#### Bypass the password when joining meetings from meeting list

When Zoom Rooms join a scheduled meeting on its meeting list, users do not need to manually enter the meeting password.

#### Mute participants upon entry

Automatically mute all participants when they join the meeting. The host controls whether participants can unmute themselves.

#### **Calendar and Contact Integration**

Integrate your calendar and contact service, such as Google account, Outlook, or Exchange with Zoom client.

#### Office 365 users can consent to enterprise applications accessing company data on their behalf

If turned off, the Office 365 administrator will need to consent to calendar integrations on behalf of the company. As an administrator, please choose the same settings configured in Office 365. View the settings on Office 365

#### Upcoming meeting reminder

Receive desktop notification for upcoming meetings. Reminder time can be configured in the Zoom Desktop Client.

#### Enforce to use OAuth 2.0 only for authenticate Office365 calendar integration

Enabling this setting will force users and Zoom Rooms to authenticate calendar service

(6)

(6)

(6)

(6)

| In Meeting | (Basic) |
|------------|---------|
|------------|---------|

#### In Meeting (Basic)

| Require Encryption for 3rd Party Endpoints (H323/SIP)<br>Zoom requires encryption for all data between the Zoom cloud, Zoom client, and Zoom Room. Require<br>encryption for 3rd party endpoints (H323/SIP).                 | ٢ |
|----------------------------------------------------------------------------------------------------|---|
| Chat<br>Allow meeting participants to send a message visible to all participants<br>Prevent participants from saving chat 🗵                                                                                                  | ٢ |
| <b>Private chat</b><br>Allow meeting participants to send a private 1:1 message to another participant.                                                                                                    | ٢ |
| Auto saving chats<br>Automatically save all in-meeting chats so that hosts do not need to manually save the text of the chat after the<br>meeting starts.                                                                    | ٢ |
| Play sound when participants join or leave<br>Play sound when participants join or leave                                                                                                    | ۲ |
| File transfer<br>Hosts and participants can send files through the in-meeting chat. 🕡                                                                                                    | ٢ |
| Feedback to Zoom<br>Add a Feedback tab to the Windows Settings or Mac Preferences dialog, and also enable users to provide<br>feedback to Zoom at the end of the meeting                                                     | ٢ |
| Display end-of-meeting experience feedback survey<br>Display a thumbs up/down survey at the end of each meeting. If participants respond with thumbs down, they<br>can provide additional information about what went wrong. | ٢ |
| Co-host                                                                                                    |   |

Allow the host to add co-hosts. Co-hosts have the same in-meeting controls as the host.

#### Polling

Add 'Polls' to the meeting controls. This allows the host to survey the attendees. (7)

| Allow host to put attendee on hold<br>Allow hosts to temporarily remove an attendee from the meeting.                                          | ٢ |
|----------------------------------------------------------------------------------------------------|---|
| Always show meeting control toolbar<br>Always show meeting controls during a meeting v                                                         | ٢ |
| Show Zoom windows during screen share 🗵                                                                                                    | ۲ |
| Screen sharing<br>Allow host and participants to share their screen or content during meetings                                                 | ٢ |
| Who can share?                                                                                                    |   |
| O Host Only O All Participants                                                                                                    |   |
| Who can start sharing when someone else is sharing?                                                                                            |   |
| O Host Only All Participants                                                                                                    |   |
| <b>Disable desktop/screen share for users</b><br>Disable desktop or screen share in a meeting and only allow sharing of selected applications. | ٢ |
| Annotation<br>Allow participants to use annotation tools to add information to shared screens v.                                               | ٢ |
| Whiteboard<br>Allow participants to share whiteboard during a meeting 😥                                                                        | ٢ |
| Remote control                                                                                                    | ٢ |

During screen sharing, the person who is sharing can allow others to control the shared content

#### Nonverbal feedback

Participants in a meeting can provide nonverbal feedback and express opinions by clicking on icons in the Participants panel.  $\overline{v}$ 

### Allow removed participants to rejoin

Allows previously removed meeting participants and webinar panelists to rejoin  $\bigtriangledown$ 

In Meeting (Advanced)

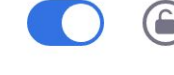

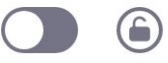

# Breakout room Allow host to split meeting participants into separate, smaller rooms Remote support (6 Allow meeting host to provide 1:1 remote support to another participant **Closed captioning** ( Allow host to type closed captions or assign a participant/third party device to add closed captions Save Captions Allow participants to save fully closed captions or transcripts Language Interpretation Allow host to assign participants as interpreters who can interpret one language into another in real-time. Host can assign interpreters when scheduling or during the meeting. Far end camera control Allow another user to take control of your camera during a meeting Group HD video (6 Activate higher quality video for host and participants. (This will use more bandwidth.) Virtual background (6 Allow users to replace their background with any selected image. Choose or upload an image in the Zoom Desktop application settings.

#### Identify guest participants in the meeting/webinar

Participants who belong to your account can see that a guest (someone who does not belong to your account) is participating in the meeting/webinar. The Participants list indicates which attendees are guests. The guests themselves do not see that they are listed as guests. *(v)* 

#### Auto-answer group in chat

Enable users to see and add contacts to 'auto-answer group' in the contact list on chat. Any call from members of this group will be automatically answered.

| Peer to Peer connection while only 2 people in a meeting<br>Allow users to directly connect to one another in a 2-person meeting.                                                                                                    |   |
|----------------------------------------------------------------------------------------------------|---|
| Only show default email when sending email invites<br>Allow users to invite participants by email only by using the default email program selected on their computer                                                                                       | ٢ |
| Use HTML format email for Outlook plugin<br>Use HTML formatting instead of plain text for meeting invitations scheduled with the Outlook plugin                                                                                                    | ٢ |
| DSCP marking<br>Determine classification for network traffic. Enable DSCP marking for signaling and media packets. (Default is<br>56 for audio, 40 for video, and 40 for signaling.) 🕞                                                                     | ٢ |
| Allow users to select stereo audio in their client settings<br>Allow users to select stereo audio during a meeting                                                                                                    | ٢ |
| Allow users to select original sound in their client settings<br>Allow users to select original sound during a meeting                                                                                                    | ٢ |
| Attention tracking<br>Lets the host see an indicator in the participant panel if a meeting/webinar attendee does not have Zoom in<br>focus during screen sharing.                                                                                          | ٢ |
| Waiting room<br>Attendees cannot join a meeting until a host admits them individually from the waiting room. If Waiting room is<br>enabled, the option for attendees to join the meeting before the host arrives is automatically disabled. $\overline{v}$ | ٢ |

#### Show a "Join from your browser" link

Allow participants to bypass the Zoom application download process, and join a meeting directly from their browser. This is a workaround for participants who are unable to download, install, or run applications. Note that the meeting experience from the browser is limited

| Allow live streaming meetings                                                                                                    | ٢ |
|----------------------------------------------------------------------------------------------------|---|
| Allow Skype for Business (Lync) client to join a Zoom meeting<br>Allow internal or external Skype for Business (Lync) client to connect to a Zoom meeting. Learn more |   |
| Email Notification                                                                                                    |   |
| When a cloud recording is available<br>Notify host when cloud recording is available                                                                                  | ٢ |
| When attendees join meeting before host<br>Notify host when participants join the meeting before them                                                                 | ٢ |
| When a meeting is cancelled<br>Notify host and participants when the meeting is cancelled                                                                             | ٢ |
| When host licenses are running low<br>Notify the specified users when the number of host licenses are used more than specified ratio<br>Specify the ratio (100%)      |   |

Email Notification Recipients +

Myles Y (Account Owner)

Admin Options

#### Blur snapshot on iOS task switcher

Enable this option to hide potentially sensitive information from the snapshot of the Zoom main window. This snapshot display as the preview screen in the iOS tasks switcher when multiple apps are open.

#### Display meetings scheduled for others

If disabled, users will only see their meetings even if they have schedule-for privilege for others

#### Use content delivery network (CDN)

Allow connections to different CDNs for a better web browsing experience. All users under your organization will use the selected CDN to access static resources.

- O Default (?)
- Wangsu (China)

#### Allow users to contact Zoom's Support via Chat

Show Zoom Help badge on the bottom right of the page

#### Show one person meetings on Dashboard and Reports

Meetings with only one person will also be displayed on dashboard and reports.

**Personal Settings** 

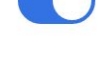

| 6 |  |
|---|--|
|   |  |

| 6 |  |
|---|--|
|   |  |

#### Host video

Start meetings with host video on

#### Participants video

Start meetings with participant video on. Participants can change this during the meeting.

#### Audio Type

Determine how participants can join the audio portion of the meeting. When joining audio, you can let them choose to use their computer microphone/speaker or use a telephone. You can also limit them to just one of those audio types. If you have 3rd party audio enabled, you can require that all participants follow the instructions you provide for using non-Zoom audio.

O Telephone and Computer Audio

- Telephone
- Computer Audio

#### Join before host

Allow participants to join the meeting before the host arrives

# Use Personal Meeting ID (PMI) when scheduling a meeting

You can visit Personal Meeting Room to change your Personal Meeting settings.

# Use Personal Meeting ID (PMI) when starting an instant meeting

| Only authenticated | users | can | join | meetings |  |
|--------------------|-------|-----|------|----------|--|
|--------------------|-------|-----|------|----------|--|

The participants need to authenticate prior to joining the meetings, hosts can choose one of the authentication methods when scheduling a meeting.

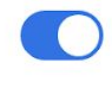

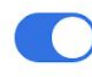

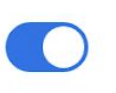

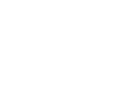

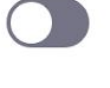

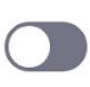

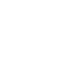

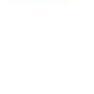

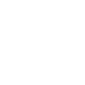

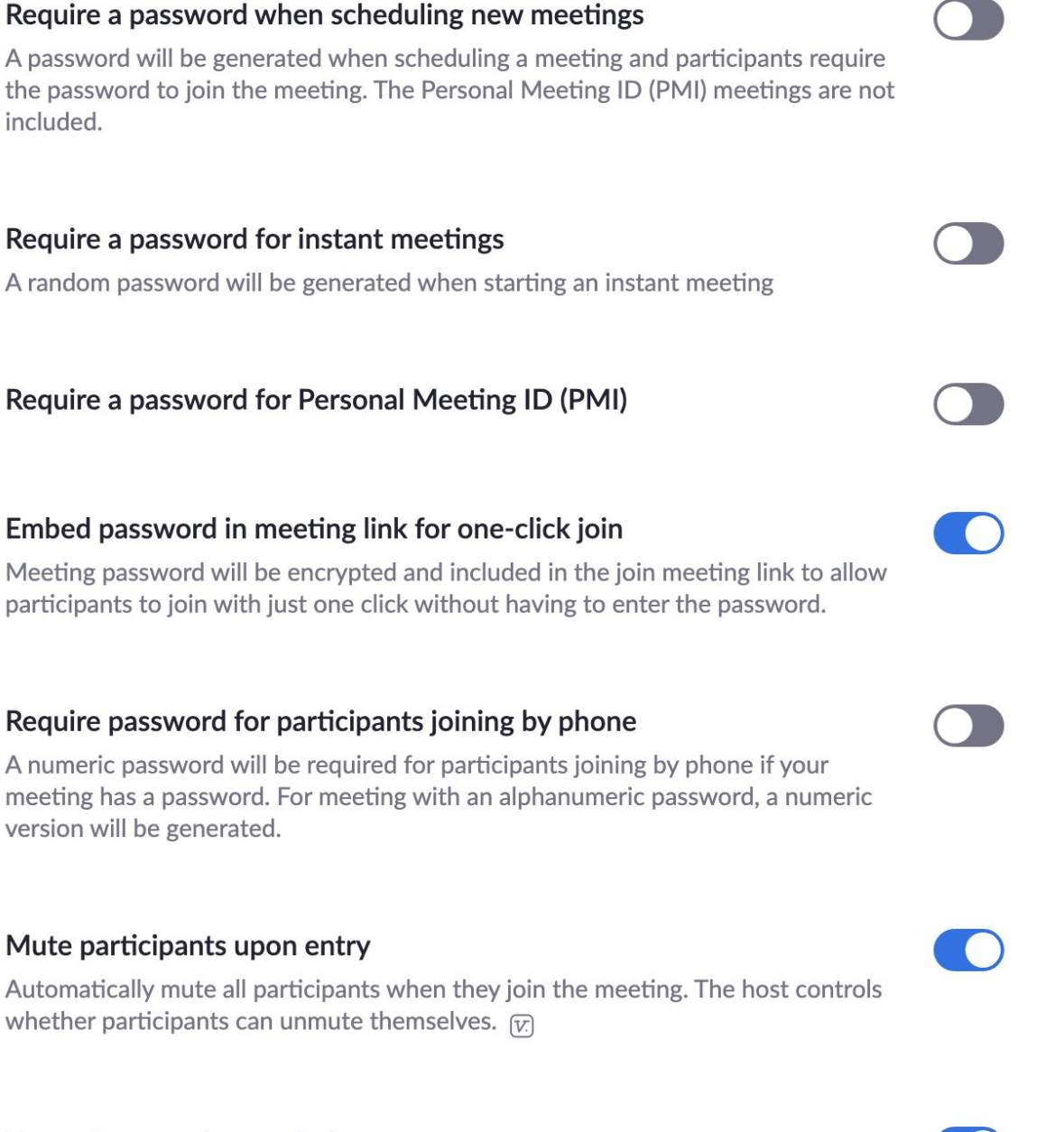

Upcoming meeting reminder

Receive desktop notification for upcoming meetings. Reminder time can be configured in the Zoom Desktop Client. 🕝

# In Meeting (Basic)

| <b>Require Encryption for 3rd Party Endpoints (H323/SIP)</b><br>Zoom requires encryption for all data between the Zoom cloud, Zoom client, and<br>Zoom Room. Require encryption for 3rd party endpoints (H323/SIP).              |  |
|----------------------------------------------------------------------------------------------------|--|
| <ul> <li>Chat</li> <li>Allow meeting participants to send a message visible to all participants</li> <li>Prevent participants from saving chat IV</li> </ul>                                                                     |  |
| <b>Private chat</b><br>Allow meeting participants to send a private 1:1 message to another participant.                                                                                                    |  |
| Auto saving chats<br>Automatically save all in-meeting chats so that hosts do not need to manually save<br>the text of the chat after the meeting starts.                                                                        |  |
| Play sound when participants join or leave<br>Play sound when participants join or leave                                                                                                    |  |
| <ul> <li>File transfer</li> <li>Hosts and participants can send files through the in-meeting chat. </li> <li>✓ Only allow specified file types </li> <li>.pdf,.doc,.docx,.xls,.xlsx,.txt,.csv </li> </ul>                        |  |
| <b>Feedback to Zoom</b><br>Add a Feedback tab to the Windows Settings or Mac Preferences dialog, and also<br>enable users to provide feedback to Zoom at the end of the meeting                                                  |  |
| <b>Display end-of-meeting experience feedback survey</b><br>Display a thumbs up/down survey at the end of each meeting. If participants respond with thumbs down, they can provide additional information about what went wrong. |  |

#### Co-host

Allow the host to add co-hosts. Co-hosts have the same in-meeting controls as the host.

#### Polling

Add 'Polls' to the meeting controls. This allows the host to survey the attendees.  $\boxed{v}$ 

### Allow host to put attendee on hold

Allow hosts to temporarily remove an attendee from the meeting.

### Always show meeting control toolbar

Always show meeting controls during a meeting  $\overline{v}$ 

Show Zoom windows during screen share 🗵

# Screen sharing

Allow host and participants to share their screen or content during meetings

#### Who can share?

O Host Only ○ All Participants ⑦

#### Who can start sharing when someone else is sharing?

O Host Only O All Participants (?)

#### Disable desktop/screen share for users

Disable desktop or screen share in a meeting and only allow sharing of selected applications.  $\overline{(v)}$ 

#### Annotation

Allow participants to use annotation tools to add information to shared screens

#### Whiteboard

Allow participants to share whiteboard during a meeting  $\overline{\mathbb{N}}$ 

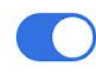

#### Remote control

During screen sharing, the person who is sharing can allow others to control the shared content

#### Nonverbal feedback

Participants in a meeting can provide nonverbal feedback and express opinions by clicking on icons in the Participants panel.  $\overline{(v)}$ 

#### Allow removed participants to rejoin

Allows previously removed meeting participants and webinar panelists to rejoin 😥

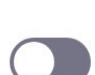

# Meeting (Advanced) Breakout room Allow host to split meeting participants into separate, smaller rooms Remote support Allow meeting host to provide 1:1 remote support to another participant Closed captioning Allow host to type closed captions or assign a participant/third party device to add closed captions Save Captions Allow participants to save fully closed captions or transcripts Language Interpretation Allow host to assign participants as interpreters who can interpret one language into another in real-time. Host can assign interpreters when scheduling or during the meeting. Far end camera control Allow another user to take control of your camera during a meeting Group HD video Activate higher quality video for host and participants. (This will use more bandwidth.) Virtual background Allow users to replace their background with any selected image. Choose or upload an image in the Zoom Desktop application settings. Identify guest participants in the meeting/webinar Participants who belong to your account can see that a guest (someone who does

not belong to your account can see that a guest (someone who doe not belong to your account) is participating in the meeting/webinar. The Participants list indicates which attendees are guests. The guests themselves do not see that they are listed as guests.

## Auto-answer group in chat

Enable users to see and add contacts to 'auto-answer group' in the contact list on chat. Any call from members of this group will be automatically answered.

| <b>Only show default email when sending email invites</b><br>Allow users to invite participants by email only by using the default email program selected on their computer                                                                                                    |  |
|----------------------------------------------------------------------------------------------------|--|
| Use HTML format email for Outlook plugin<br>Use HTML formatting instead of plain text for meeting invitations scheduled with<br>the Outlook plugin                                                                                                    |  |
| Allow users to select stereo audio in their client settings<br>Allow users to select stereo audio during a meeting                                                                                                    |  |
| Allow users to select original sound in their client settings<br>Allow users to select original sound during a meeting                                                                                                    |  |
| Attention tracking<br>Lets the host see an indicator in the participant panel if a meeting/webinar<br>attendee does not have Zoom in focus during screen sharing.                                                                                                    |  |
| Waiting room<br>Attendees cannot join a meeting until a host admits them individually from the<br>waiting room. If Waiting room is enabled, the option for attendees to join the<br>meeting before the host arrives is automatically disabled.                                                                                    |  |
| Show a "Join from your browser" link<br>Allow participants to bypass the Zoom application download process, and join a<br>meeting directly from their browser. This is a workaround for participants who are<br>unable to download, install, or run applications. Note that the meeting experience<br>from the browser is limited |  |

#### Allow live streaming meetings

### **Email Notification**

When a cloud recording is available Notify host when cloud recording is available

| When attendees join meeting before host<br>Notify host when participants join the meeting before them                                                   |  |
|----------------------------------------------------------------------------------------------------|--|
| When a meeting is cancelled<br>Notify host and participants when the meeting is cancelled                                                               |  |
| When an alternative host is set or removed from a meeting<br>Notify the alternative host who is set or removed                                          |  |
| When someone scheduled a meeting for a host<br>Notify the host there is a meeting is scheduled, rescheduled, or cancelled                               |  |
| When the cloud recording is going to be permanently deleted from trash<br>Notify the host 7 days before the cloud recording is permanently deleted from |  |

Other

trash

#### Blur snapshot on iOS task switcher

Enable this option to hide potentially sensitive information from the snapshot of the Zoom main window. This snapshot display as the preview screen in the iOS tasks switcher when multiple apps are open.

#### Invitation Email

Your meeting attendees will receive emails in language based upon their browser/profile settings. Choose languages which your expected attendees will receive content in to edit.

Choose email in language to edit English 🗸 🖌

Send me a preview email

#### Schedule Privilege

You can assign users in your account to schedule meetings on your behalf. You can also schedule meetings on behalf of someone that has assigned you scheduling privilege. You and the assigned scheduler must be on a Paid plan within the same account.

Assign scheduling privilege to +

No one

I can schedule for No one

Integration Authentication